คู่มือการใช้งานเบื้องต้นระบบสารสนเทศโครงการบริการวิชาการ มหาวิทยาลัยบูรพา (E-Projectservices Burapha University) สำหรับโครงการบริการวิชาการแบบหารายได้

## สารบัญ

| หัวข้อ                                | หน้า |
|---------------------------------------|------|
| 1. การเข้าใช้งาน                      | 3    |
| 2. การสร้างข้อมูลโครงการบริการวิชาการ | 5    |
| 3. การบันทึกสถานภาพการเงินทุก 6 เดือน | 24   |
| 4. การบันทึกรายงานผลโครงการ           | 29   |

## 1. การเข้าใช้งาน

สามารถเข้าใช้งานได้ที่ https://e-projectservices.buu.ac.th โดยในช่อง Username และ Password ให้ใส่ชื่อผู้ใช้งานและรหัสผ่านแบบเดียวกับที่เข้าใช้ งานในระบบสารสนเทศของมหาวิทยาลัยบูรพา จากนั้นกดที่ปุ่ม Login เพื่อเข้าใช้งานระบบ ตามรูปที่ 1

| ระบบสารสนเทศโครงการบริการวิชาการ มหาวิทยาลัยบูรพา<br>E-Projectservices Burapha University |                      |
|-------------------------------------------------------------------------------------------|----------------------|
|                                                                                           | Please Sign In       |
|                                                                                           | Username<br>Password |
|                                                                                           | Login                |
|                                                                                           |                      |
|                                                                                           |                      |

รูปที่ 1

| น้ำแรก                                            | หน้าแรก          |                          | arrest maderates       | [      | ผู้รับผิดชอบโครงก    |
|---------------------------------------------------|------------------|--------------------------|------------------------|--------|----------------------|
| เยละเอียดโครงการ<br>นทึกสถานภาพการเงินทุก 6 เดือน |                  | จิดตามการรายงานผลโครงการ | ที่สิ้นสุดไปแล้ว       |        |                      |
| นที่กรายงานผลโครงการ<br>เยงาน                     | ลำดับ ปีงบประมาณ | ชื่อโครงการ              | สิ้นสุด<br>โครงการแล้ว | สถานะ  | ดูรายงานผล<br>ในระบบ |
| เปลี่ยนสิทธิ์การใช้งาน<br>แจ้งบีญหาการใช้งานระบบ  |                  |                          |                        |        |                      |
|                                                   | ĩ                | ครงการที่รายงานสถานภาพกา | รเงินทุก 6 เดือน       |        |                      |
|                                                   | ลำดับ ปีงบประมาณ | ชื่อโครงการ              |                        | รายงาน | ผลครั้งที่/วัน       |

รูปที่ 2

### 2. การสร้างข้อมูลโครงการบริการวิชาการ

ในหน้าหลัก ให้กดที่เมนู **รายละเอียดโครงการ** ทางด้านซ้ายมือของหน้าจอ ตามรูปที่ 3

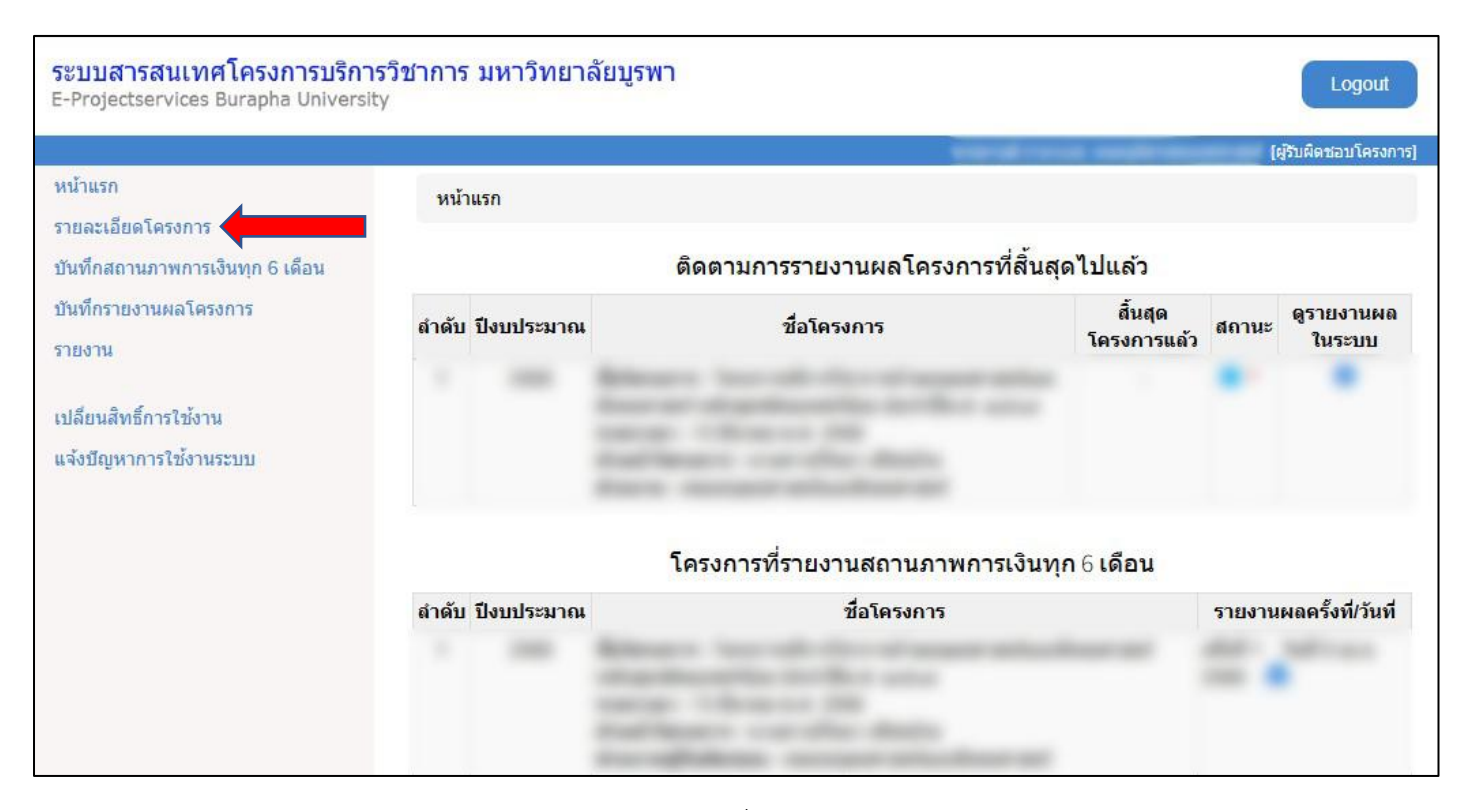

รูปที่ 3

จากนั้นกดที่ **+เพิ่มโครงการ** ทางด้านขวามือของหน้าจอ เพื่อทำการเพิ่มข้อมูลโครงการบริการวิชาการในระบบ E-Projectservices ตามรูปที่ 4

|                                 |              |                        |                    | Constant in succession | [ស៊ូទីបមិពរ         | <b>สอบโครงก</b> |
|---------------------------------|--------------|------------------------|--------------------|------------------------|---------------------|-----------------|
| หน้าแรก                         | รายละเอียดโค | รงการ                  |                    |                        |                     |                 |
| ภายละเอียดโครงการ               |              |                        |                    |                        |                     |                 |
| บันทึกสถานภาพการเงินทุก 6 เดือน |              | <mark>แหล่งเงิน</mark> | คลิกเลือกแหล่งเงิน |                        |                     |                 |
| บันทึกรายงานผลโครงการ           |              | <mark>ส่วนงาน</mark>   | ทั้งหมด            |                        | Ŧ                   |                 |
| ภยงาน                           |              | <mark>คำค้น</mark>     |                    |                        |                     |                 |
| งไว้ยงเสิงกลิ์การให้งาน         |              |                        | ด้านว              |                        |                     |                 |
| เอ้ะเปิดหมาดารใจร้าวแรงแน       |              |                        | Риит               |                        |                     |                 |
|                                 |              |                        |                    |                        |                     | 5               |
|                                 | รหัส         |                        | A                  |                        | - th                | N 1413071       |
|                                 | ลาดบ โครงการ | 5                      | ขอ เครงการ         | พราพตรอบ               | แหล่งเงน (งบบระมาณ) | แกา             |
|                                 |              |                        |                    |                        |                     |                 |
|                                 |              |                        |                    |                        |                     |                 |
|                                 |              |                        |                    |                        |                     |                 |
|                                 |              |                        |                    |                        |                     |                 |
|                                 |              |                        |                    |                        |                     |                 |
|                                 |              |                        |                    |                        |                     |                 |

รูปที่ 4

จะเข้าสู่หน้า **รายละเอียดโครงการ** โดยมีข้อมูลสำคัญที่จะกรอกดังนี้ ปีงบประมาณ ชื่อโครงการ ระยะเวลาดำเนินงาน (วันเริ่มต้น ถึง วันสิ้นสุด) วันที่ได้รับ เงินงวดสุดท้าย สถานที่จัด วัตถุประสงค์ กลุ่มเป้าหมาย และคำค้น (Keyword) เมื่อทำการกรอกข้อมูลเสร็จแล้ว ให้กดที่ปุ่ม **บันทึก** ทางด้านล่างของหน้าจอ ตามรูปที่ 5 เมื่อกดบันทึกแล้ว ระบบจะทำการสร้างข้อมูลโครงการพร้อมกับรหัสโครงการเป็น เลข 6 หลักขึ้นมา ซึ่งหากไม่กดบันทึก ก็จะไม่สามารถเข้าไป กรอกรายละเอียดในส่วนอื่นได้

| ปีงบประมาณ                     | 2568 - |
|--------------------------------|--------|
| ชื่อโครงการ *                  |        |
| ระยะเวลาดำเนินงาน *            | ถึง    |
| วันที่ได้รับเงินงวด<br>สุดท้าย |        |
| สถานที่จัด                     |        |
| วัตฤประสงค์                    |        |
| กลุ่มเป้าหมาย                  |        |
|                                |        |

ต่อมาให้กรอกรายละเอียดงบประมาณ โดยกดที่แถบเมนู **งบประมาณ** ตามรูปที่ 6 และมีรายละเอียดที่ต้องกรอก ตามรูปที่ 7

| รายละเอียดโครงกา | เร งบประมา | ณ ผู้รับ  | งิดชอบโครงการ | ส่วนงานผู้รับผิดชอบ |  |
|------------------|------------|-----------|---------------|---------------------|--|
| อัพโหลดเอกสาร    | ยุทธศาสตร์ | ตัวชี้วัด |               |                     |  |

| ประเภทโครงการ 🏄        | โครงการบริการวิชาการแบบให่ •           | ·                                  |
|------------------------|----------------------------------------|------------------------------------|
| แหล่งเงิน *            | เลือก                                  | ~                                  |
| งบประมาณ *             |                                        | บาท                                |
| หักด่าธรรมเนียม *      | % หากมีการปรับเปล่                     | ยนการหักค่าธรรมเนียม ให้ตรวจสอบการ |
|                        | รายงานผลรายรับ-รายจ่ายสอดคล้           | องใหม่อีกครั้ง                     |
| งวดที่ 1 🍍             |                                        | วันที่                             |
|                        | บาท                                    | มอบ *                              |
| งวดที่ 2               |                                        | วันที่                             |
|                        | บาท (ถ้าไม่มี ไม่ต้องกรอกเลข<br>ศูนย์) | มอบ                                |
| <mark>ง</mark> วดที่ 3 |                                        | วันที่                             |
|                        | บาท (ถ้าไม่มี ไม่ต้องกรอกเลข<br>ศูนย์) | ลง<br>มอบ                          |
| งวดที่ 4               |                                        | วันที                              |
|                        | บาท (ถ้าไม่มี ไม่ต้องกรอกเลข<br>ศูนย์) | มอบ<br>ดง                          |
|                        | งวังหลัง                               |                                    |

รูปที่ 7

รูปที่ 6

โดยในรายละเอียดงบประมาณที่จะต้องกรอกข้อมูลมีดังนี้

- ประเภทโครงการ ให้เลือก โครงการบริการวิชาการแบบหารายได้

- แหล่งเงิน ให้เลือกได้ตามแหล่งเงิน โดยสามารถเลือกได้ 2 แบบ คือ รายได้จากการลงทะเบียน (205) หรือ แหล่งทุนภายนอก (205) ดังรูปที่ 8

| ู<br>ประเภทโครงการ              | แหล่งเงิน                   |
|---------------------------------|-----------------------------|
| โครงการบริการวิชาการแบบหารายได้ | รายได้จากการลงทะเบียน (205) |
|                                 | แหล่งทุนภายนอก (205)        |

รูปที่ 8

- งบประมาณ (บาท)
- หักค่าธรรมเนียม (%)
- จำนวนงวดที่และวันที่ส่งมอบเงิน โดยสามารถกรอกได้สูงสุด 4 งวด และหากงวดเงินมีไม่ถึง 4 งวด **ให้ใส่เลข 0 แทนช่องว่าง**

เมื่อกรอกข้อมูลครบแล้ว ให้กดปุ่ม **บันทึก** ตามรูปที่ 9

| 172 FIN (N24112 🔹        | โครงการบริการวิชาการแบบให่ •           |                                      |
|--------------------------|----------------------------------------|--------------------------------------|
| แหล่งเงิน *              | เลือก                                  | ~                                    |
| งบประมาณ <mark>*</mark>  |                                        | บาท                                  |
| หักค่าธรรมเนียม <b>*</b> | % หากมีการปรับเปลี                     | เียนการหักค่าธรรมเนียม ให้ตรวจสอบการ |
|                          | รายงานผลรายรับ-รายจ่ายสอดคล้           | องใหม่อีกครั้ง                       |
| งวดที่ 1 🍍               |                                        | วันที่                               |
|                          | บาท                                    | มอบ *                                |
| งวดที่ 2                 |                                        | วันที                                |
|                          | บาท (ถ้าไม่มี ไม่ต้องกรอกเลข<br>ศูนย์) | ส่ง<br>มอบ                           |
| งวดที่ 3                 |                                        | วันที                                |
|                          | บาท (ถ้าไม่มี ไม่ต้องกรอกเลข<br>ศูนย์) | ส่ง<br>มอบ                           |
| งวดที่ 4                 |                                        | วันที                                |
|                          | บาท (ถ้าไม่มี ไม่ต้องกรอกเลข<br>ศูนย์) | ส่ง<br>มอบ                           |
|                          | บันทึก                                 |                                      |

รูปที่ 9

เมื่อกดบันทึกแล้ว รายละเอียดงวดเงินจะปรากฏในด้านล่างของหน้างบประมาณ ตามรูปที่ 10 โดยหากยังไม่ได้ทำการเบิกเงิน จะสามารถทำการลบเพื่อแก้ไข ข้อมูลได้ แต่**ถ้ามีการดำเนินการในขั้นตอนการรับเงิน/เบิกเงินแล้ว จะไม่สามารถลบแหล่งเงินได้** 

| ลำดับ | ประเภทโครงการ                       | แหล่งเงิน                   | งบประมาณ | หักค่า<br>ธรรมเนียม | จำนวนเงิน<br>แต่ละงวด | ลบ |
|-------|-------------------------------------|-----------------------------|----------|---------------------|-----------------------|----|
| 1     | โครงการบริการ<br>วิชาการแบบให้เปล่า | เงินบริจาค (2043)           |          | 0 %                 | งวดที่ 1 :            | Î  |
| 2     | โครงการบริการ<br>วิชาการแบบหารายได้ | รายได้จากการลงทะเบียน (205) |          | 12 %                | งวดที่ 1 :            |    |

รูปที่ 10

ต่อมาให้กรอกรายละเอียดผู้รับผิดชอบโครงการ โดยกดที่แถบเมนู **ผู้รับผิดชอบโครงการ** ตามรูปที่ 11

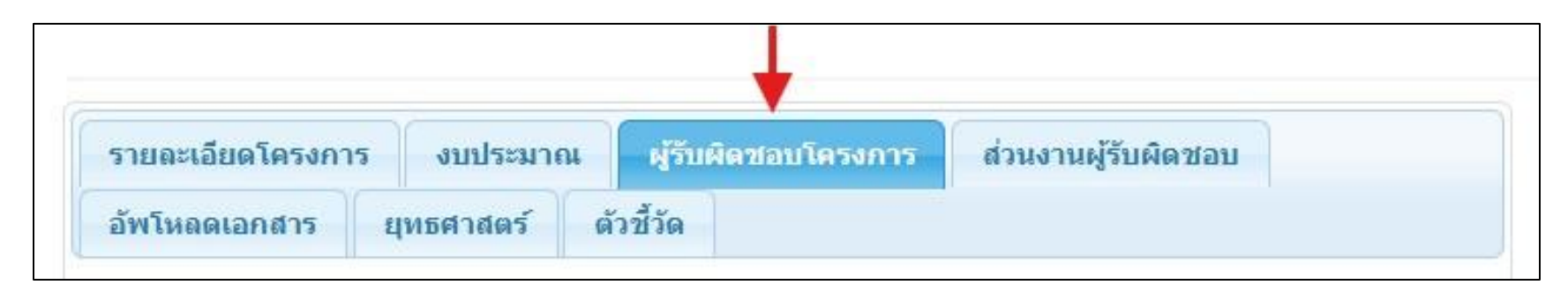

รูปที่ 11

ให้กรอกข้อมูล ผู้รับผิดชอบโครงการ เป็นอันดับแรก โดยกดที่ปุ่ม ตามรูปที่ 12 โดยรายละเอียดที่ต้องกรอกมีดังนี้ ชื่อ-นามสกุล

ส่วนงาน อีเมล หมายเลขโทรศัพท์ จากนั้นกดปุ่มบันทึก เพื่อเพิ่มชื่อของผู้รับผิดชอบโครงการ

| ปีงบประมาณ                                                                                         |           |
|----------------------------------------------------------------------------------------------------|-----------|
| รหัสโครงการ                                                                                        |           |
| ชื่อโครงการ                                                                                        |           |
|                                                                                                    |           |
| ผ้รับผิดชอบ                                                                                        |           |
| ส่วนงานผู้รับผิดชอบ                                                                                |           |
| สายขาวออก่อเห็นออร                                                                                 |           |
|                                                                                                    |           |
| ระบะเวลาตาเนนนา                                                                                    |           |
| วะกะเวต เต เยานา เว                                                                                |           |
| ระยะเวลาตาณนการ<br>ชื่อ - นามสกุด *                                                                |           |
| ระยะเวลาตาเนนการ<br>ชื่อ - นามสกุล *                                                               |           |
| ระบะเมสาด แนนการ<br>ชื่อ - นามสกุล *<br>ส่วนงาน                                                    |           |
| ระยะเวลาดาเนนการ<br>ชื่อ - นามสกุล *<br>ส่วนงาน<br>อีเมล                                           |           |
| ระบะเมสาด เหนะการ<br>ชื่อ - นามสกุล *<br>ส่วนงาน<br>อีเมล                                          |           |
| ระยะเมสาด แนนการ<br>ชื่อ - นามสกุล *<br>ส่วนงาน<br>อีเมล<br>หมายเลชโทรศัพท์                        |           |
| ระยะเมสาด เหนะการ<br>ชื่อ - นามสกุล *<br>ส่วนงาน<br>อีเมล<br>หมายเลชโทรศัพท์<br>ตำแหน่งในโครงการ * | ที่ปรีกษา |

รูปที่ 12

ต่อมาให้กรอกข้อมูลของบุคลากรตำแหน่งอื่นๆ ภายในโครงการต่อไปให้ครบถ้วน โดยตำแหน่งในโครงการที่สามารถเลือกได้คือ ที่ปรึกษา ประธานกรรมการ กรรมการ กรรมการและเลขา เลขาโครงการ นักวิจัย ผู้ช่วยนักวิจัย ตามรูปที่ 13

| ที่ปรึกษา       |   |
|-----------------|---|
|                 | ٩ |
| ที่ปรึกษา       | _ |
| ประธานกรรมการ   |   |
| กรรมการ         |   |
| กรรมการและเลขา  |   |
| เลขาโครงการ     |   |
| นักวิจัย        |   |
| ผู้ช่วยนักวิจัย |   |

รูปที่ 13

| ล <mark>ำดับ</mark> | ชื่อ - นามสกุล | ส่วนงาน | อีเมล | หมายเลข<br>โทรศัพท์ | ดำแหน่งใน<br>โครงการ         | ຸດນ |
|---------------------|----------------|---------|-------|---------------------|------------------------------|-----|
| 1                   |                |         |       |                     | ที่ปรึกษา                    | Ô   |
| 2                   |                |         |       |                     | หัวหน้า<br>โครงการ           |     |
| 3                   |                |         |       |                     | กรรมการและ<br>เลขา           | Î   |
| 4                   |                |         |       |                     | นักวิจัย                     |     |
| 5                   |                |         |       |                     | นักวิจัย                     | Ŵ   |
| 6                   |                |         |       |                     | นักวิจัย                     | đ   |
| 7                   |                |         |       |                     | ผู้ช่วยนักวิจัย              | Î   |
| 8                   |                |         |       |                     | ผู้ช่วยนักวิจัย              | Ŵ   |
| 9                   |                |         |       |                     | <mark>ผู้ช่วยนักวิจัย</mark> | Î   |

เมื่อกรอกรายละเอียดบุคลากรภายในโครงการและกดบันทึกแล้ว รายชื่อจะปรากฏที่ด้านล่างของหน้าจอ ตามรูปที่ 14

รูปที่ 14

ขั้นตอนต่อมาให้กรอกรายละเอียดส่วนงานผู้รับผิดชอบโครงการ โดยกดที่แถบเมนู **ส่วนงานผู้รับผิดชอบ** ตามรูปที่ 15

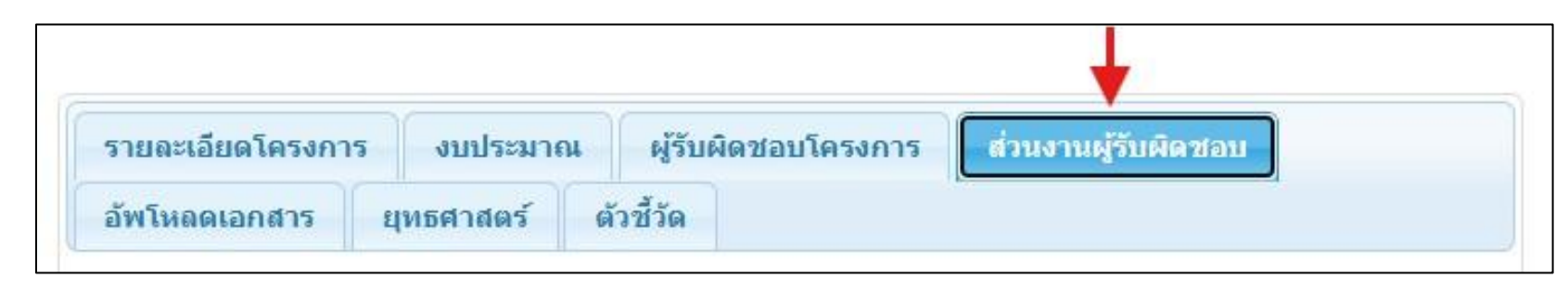

รูปที่ 15

ให้กรอกข้อมูล ผู้รับผิดชอบโครงการ เป็นอันดับแรก โดยรายละเอียดที่ต้องกรอกมีดังนี้ 1.ส่วนงานผู้รับผิดชอบ

| ปึงบประมาณ                                                                             |                                                                         |
|----------------------------------------------------------------------------------------|-------------------------------------------------------------------------|
| รหัสโครงการ                                                                            |                                                                         |
| ชื่อโครงการ                                                                            |                                                                         |
|                                                                                        |                                                                         |
|                                                                                        |                                                                         |
| ผู้รับผิดชอบ                                                                           | Constant and the                                                        |
| ส่วนงานผู้รับผิดชอบ                                                                    |                                                                         |
| ระยะเวลาดำเนินการ                                                                      | Characteristic in the second second                                     |
|                                                                                        |                                                                         |
|                                                                                        |                                                                         |
|                                                                                        |                                                                         |
|                                                                                        |                                                                         |
| ส่วนงานผู้รับผิดชอบ                                                                    |                                                                         |
| ส่วนงานผู้รับผิดชอบ<br>หน่วยร่วมภายใน                                                  | Select Some Ontions                                                     |
| ส่วนงานผู้รับผิดชอบ<br>หน่วยร่วมภายใน<br>มหาวิทยาลัย                                   | Select Some Options                                                     |
| ส่วนงานผู้รับผิดชอบ<br>หน่วยร่วมภายใน<br>มหาวิทยาลัย<br>หน่วยร่วมภายนอก                | Select Some Options                                                     |
| ส่วนงานผู้รับผิดชอบ<br>หน่วยร่วมภายใน<br>มหาวิทยาลัย<br>หน่วยร่วมภายนอก<br>มหาวิทยาลัย | Select Some Options  1.                                                 |
| ส่วนงานผู้รับผิดชอบ<br>หน่วยร่วมภายใน<br>มหาวิทยาลัย<br>หน่วยร่วมภายนอก<br>มหาวิทยาลัย | Select Some Options  1.                                                 |
| ส่วนงานผู้รับผิดชอบ<br>หน่วยร่วมภายใน<br>มหาวิทยาลัย<br>หน่วยร่วมภายนอก<br>มหาวิทยาลัย | Select Some Options  1.  2.                                             |
| ส่วนงานผู้รับผิดชอบ<br>หน่วยร่วมภายใน<br>มหาวิทยาลัย<br>หน่วยร่วมภายนอก<br>มหาวิทยาลัย | Select Some Options           1.           2.           3.              |
| ส่วนงานผู้รับผิดชอบ<br>หน่วยร่วมภายใน<br>มหาวิทยาลัย<br>หน่วยร่วมภายนอก<br>มหาวิทยาลัย | Select Some Options           1.           2.           3.              |
| ส่วนงานผู้รับผิดชอบ<br>หน่วยร่วมภายใน<br>มหาวิทยาลัย<br>หน่วยร่วมภายนอก<br>มหาวิทยาลัย | Select Some Options           1.           2.           3.           4. |
| ส่วนงานผู้รับผิดชอบ<br>หน่วยร่วมภายใน<br>มหาวิทยาลัย<br>หน่วยร่วมภายนอก<br>มหาวิทยาลัย | Select Some Options           1.           2.           3.           4. |

2.หน่วยงานร่วมภายในมหาวิทยาลัย(ถ้ามี) และ 3.หน่วยงานร่วมภายนอกมหาวิทยาลัย(ถ้ามี) จากนั้นกดปุ่ม **บันทึก** ตามรูปที่ 16

รูปที่ 16

ขั้นตอนต่อมาให้อัปโหลดไฟล์เอกสารที่เกี่ยวกับโครงการทั้งหมด โดยกดที่แถบเมนู **อัพโหลดเอกสาร** ตามรูปที่ 17

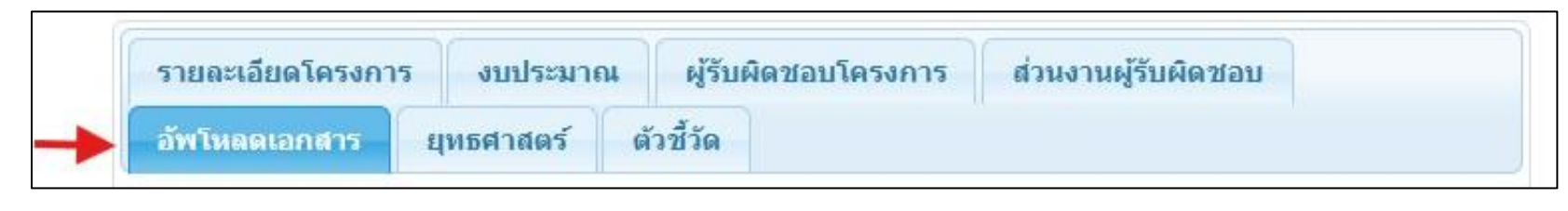

รูปที่ 17

ให้กรอกข้อมูล ชื่อเอกสาร เป็นอันดับแรก จากนั้นให้กดที่ปุ่ม Choose File เพื่อเลือกไฟล์ที่จะอัปโหลด โดยประเภทไฟล์ที่สามารถอัปโหลดได้แก่ ไฟล์ นามสกุล .doc .docx .xls .xlsx .txt .pdf ได้ครั้งละ 1 ไฟล์และมีขนาดไม่เกิน 5 MB จากนั้นกดที่ปุ่ม **อัพโหลด** ตามรูปที่ 18 เมื่อทำการอัปโหลดสำเร็จแล้ว จะมีรายละเอียดของไฟล์อยู่ที่ด้านล่างของหน้าจอ ถ้าหากต้องการลบไฟล์สามารถทำได้โดยการกดที่เครื่องหมาย 🛅 ด้านหลังไฟล์นั้น

| ปีง<br>รหั                           | บประมาย<br>สโครงกา     | น                                                                       |              |   |  |
|--------------------------------------|------------------------|-------------------------------------------------------------------------|--------------|---|--|
| Ű                                    | อโครงกา                | 15                                                                      |              |   |  |
| Ŋ                                    | รับผิดชอ               | บ                                                                       |              |   |  |
| ส่วนงานผู้                           | รับผิดชอ               | บ                                                                       |              |   |  |
| ระยะเวลา                             | <mark>ดำเน</mark> ินกา | 15                                                                      |              |   |  |
| <mark>ชื่อ</mark> เ<br>อัพโหลดไฟล์เล | อกสาร *<br>อกสาร *     | Choose File No file chosen                                              |              |   |  |
| _                                    |                        | แนบไฟล์นามสกุล doc, docx, xls, xlsx,<br>bt, pdf ไม่เก็น 5 MB<br>อัพโหลด |              |   |  |
|                                      | ลำดับ                  | เอกสาร                                                                  | อัพโหลดเมื่อ |   |  |
|                                      | 1                      | <u>เอกสารปรับงบประมาณโครงการครั้ง</u><br>ที่1 <b>⊕</b>                  |              | Ŵ |  |
|                                      |                        |                                                                         |              |   |  |

รูปที่ 18

ขั้นตอนต่อมาให้เลือกยุทธศาสตร์ของคณะที่สอดคล้องกับโครงการ โดยกดที่แถบเมนู **ยุทธศาสตร์** ตามรูปที่ 19

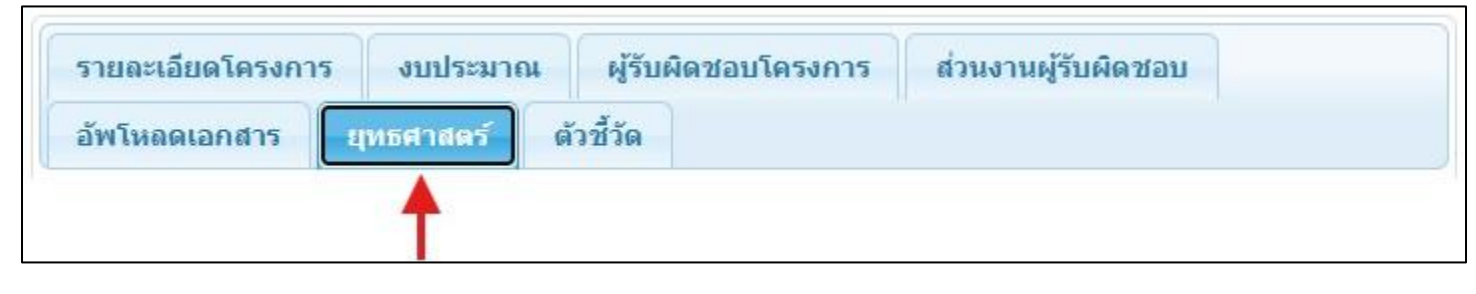

รูปที่ 19

ปีงบประมาณ รหัสโครงการ ชื่อโครงการ ผู้รับผิดชอบ ส่วนงานผู้รับผิดชอบ ระยะเวลาดำเนินการ ยุทธศาสตร์ \* การพัฒนาด้านมนุษยศาสตร์และสังคมศาสตร์สู่สากล 🗌 ส่งเสริมและพัฒนาคุณภาพและมาตรฐานการวิจัยมนุษยศาสตร์และสังคมศาสตร์สู่ ระดับสากล 🗹 การบริการวิชาการด้วยฐานบัญญาด้านมนุษยศาสตร์และสังคมศาสตร์ การบริการองค์กรสู่ความเป็นเลิศ บันทึก

ให้ติ้กเครื่องหมาย 🗸 ที่กล่องสี่เหลี่ยมหน้าข้อของยุทธศาสตร์ของคณะที่สอดคล้องกับโครงการ จากนั้นกดที่ปุ่ม **บันทึก** ตามรูปที่ 20

รูปที่ 20

ขั้นตอนต่อมาให้ใส่ข้อมูลตัวชี้วัดของโครงการ โดยกดที่แถบเมนู **ตัวชี้วัด** ตามรูปที่ 21

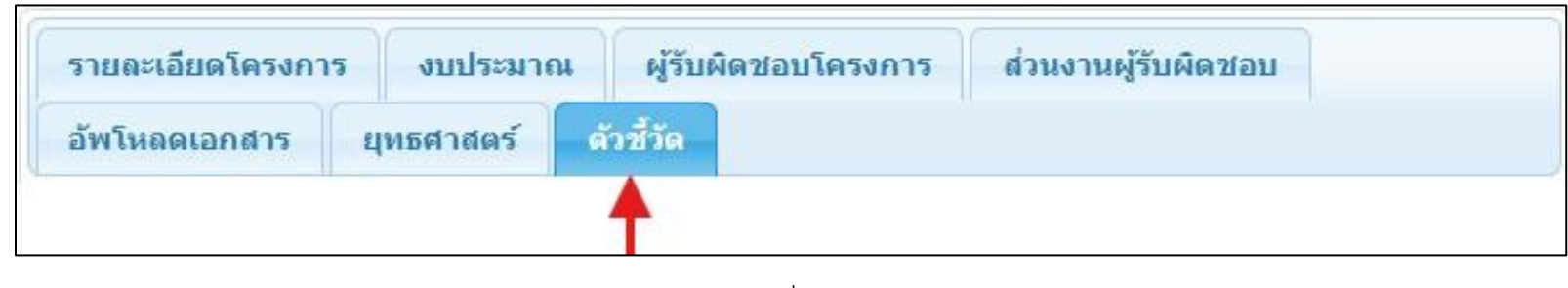

รูปที่ 21

ให้กรอกข้อมูลตัวชี้วัดของโครงการ โดยสามารถกรอกได้สูงสุด 10 ตัวชี้วัด จากนั้นกดที่ปุ่ม **บันทึก** ตามรูปที่ 22

| ชื่อโครงการ         |          |
|---------------------|----------|
| ผู้รับผิดชอบ        |          |
| ส่วนงานผู้รับผิดชอบ |          |
| ระยะเวลาดำเนินการ   |          |
|                     |          |
| 1.                  | ดัวชีวัด |
| 2                   |          |
| 2.                  |          |
| 3.                  |          |
| 4.                  |          |
| 5.                  |          |
| 6.                  |          |
| 7.                  |          |
| 8.                  |          |
| 9                   |          |
|                     |          |
| 10.                 |          |
|                     | สับหรือ  |
|                     |          |

รูปที่ 22

### 3. การบันทึกสถานภาพการเงินทุก 6 เดือน

สำหรับโครงการที่มีระยะเวลาดำเนินการมากกว่า 6 เดือน จะต้องทำการบันทึกรายงานสถานภาพการเงินทุกๆ 6 เดือน สามารถทำได้โดยกดที่เมนู **บันทึก** สถานภาพการเงินทุก 6 เดือน ทางด้านซ้ายมือของหน้าจอ ตามรูปที่ 23

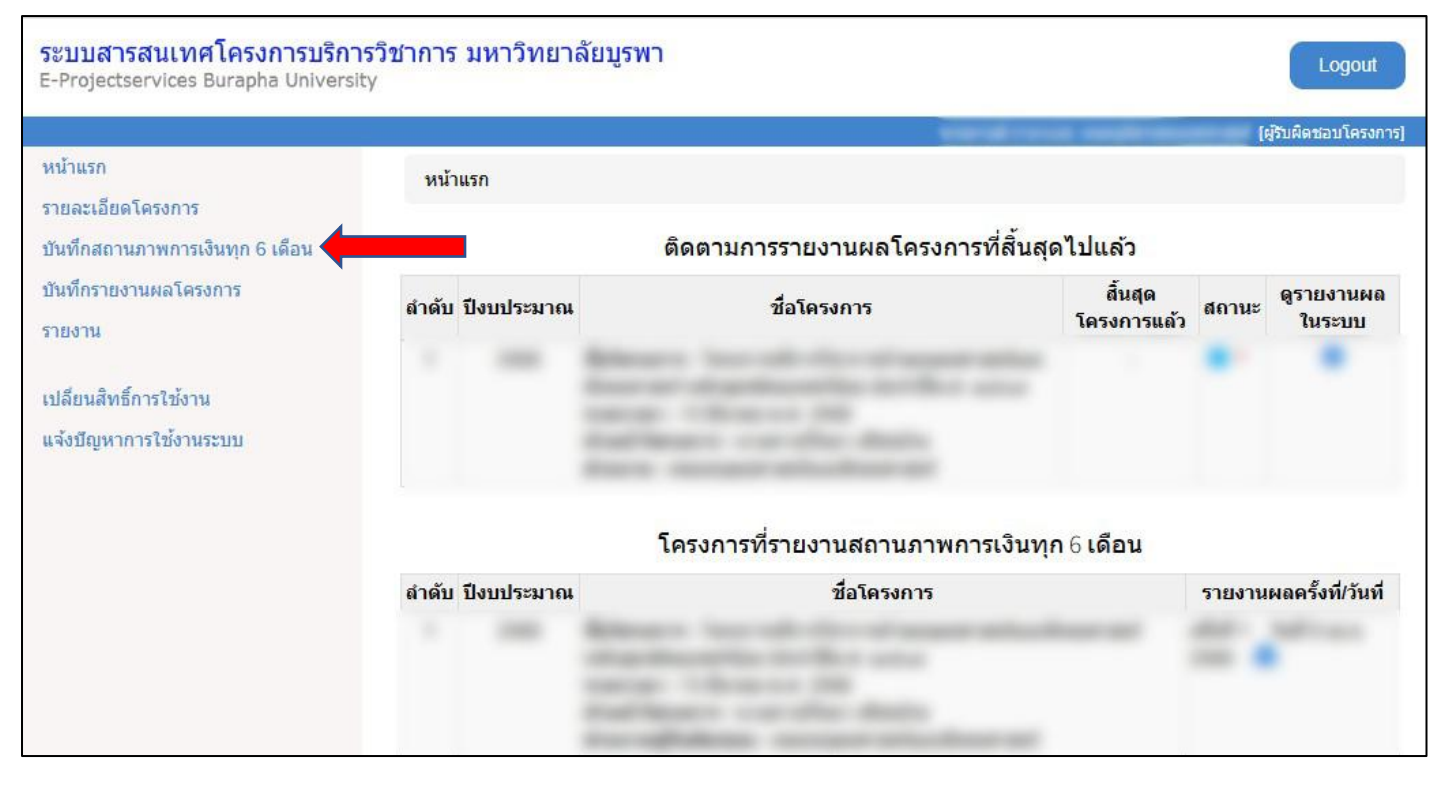

รูปที่ 23

| บันทึกสถานภ | าาพการเงินทุก 6 เดือน |             |                        |       |
|-------------|-----------------------|-------------|------------------------|-------|
|             | คำค้น                 |             | ค้นหา                  |       |
| ำดับ        |                       | ชื่อโครงการ | รายงานผลครั้งที/วันที่ | บันที |
| 1           |                       |             |                        | 0     |
| -           |                       |             |                        |       |
| 2           |                       |             |                        | 0     |
| 3           |                       |             |                        | 0     |
|             |                       |             |                        |       |
| 4           |                       |             |                        | 0     |
|             |                       |             |                        |       |
| 5           |                       |             |                        | 0     |

กดเครื่องหมาย + ด้านหลังโครงการ เพื่อเริ่มทำการกรอกข้อมูล ตามรูปที่ 24

รูปที่ 24

ให้กรอกรายละเอียด วันที่รายงาน รายรับที่ยังไม่ได้ส่งมหาวิทยาลัย รายการและจำนวนเงินของรายรับ รายการและจำนวนเงินของรายจ่าย จากนั้นกดปุ่ม **บันทึก** ตามรูปที่ 25

|                                                             | 1              |                                         |                  |      |
|-------------------------------------------------------------|----------------|-----------------------------------------|------------------|------|
| ณ วันที่ *                                                  | 15/05/2568     |                                         |                  |      |
| รายรับที่ยังใม่น่าส่ง<br>มหาวิทยาลัย *                      |                | บาท                                     |                  |      |
| <u>รายรับ</u>                                               |                |                                         |                  |      |
| แหล่งเงิน                                                   | แหล่งทุนภายนอก |                                         |                  |      |
| รายการ                                                      | -              | จำนวนเงิน                               |                  |      |
|                                                             | 18             |                                         | บาท              |      |
|                                                             |                | รวมรายรับ                               |                  | 0.00 |
|                                                             |                |                                         | บาท              |      |
|                                                             |                |                                         |                  |      |
| <u>รายจ่าย</u>                                              |                |                                         |                  |      |
| <u>รายจ่าย</u><br>เพิ่มรายการรายจ่าย <del>†</del>           |                |                                         |                  |      |
| <u>รายจ่าย</u><br>เพิ่มรายการรายจ่าย <del>†</del><br>รายการ |                | จำนวนเงิน                               |                  |      |
| <u>รายจ่าย</u><br>เพิ่มรายการรายจ่าย <del>†</del><br>รายการ |                | จำนวนเงิน                               | <br>บาท <b>¥</b> |      |
| <u>รายจ่าย</u><br>เพิ่มรายการรายจ่าย <del>†</del><br>รายการ |                | จำนวนเงิน<br>รวมรายจ่าย                 | <br>บาท <b>×</b> | 0.00 |
| <u>รายจ่าย</u><br>เพิ่มรายการรายจ่าย ╋<br>รายการ            |                | จำนวนเงิน<br>รวมรายจ่าย                 | มาท 🗙<br>มาท     | 0.00 |
| <u>รายจ่าย</u><br>เพิ่มรายการรายจ่าย <del>†</del><br>รายการ |                | จำนวนเงิน<br>รวมรายจ่าย<br>คงเหลือสุทธิ | ี่<br>บาท ¥<br>  | 0.00 |
| <u>รายจ่าย</u><br>เพิ่มรายการรายจ่าย ╋<br>รายการ            |                | จำนวนเงิน<br>รวมรายจ่าย<br>คงเหลือสุทธิ | มาท ¥            | 0.0  |

รูปที่ 25

เมื่อทำการบันทึกข้อมลสำเร็จแล้ว ระบบจะแสดงผลจำนวนครั้งและวันที่รายงานในช่อง **รายงานผลครั้งที่/วันที่** ตามรูปที่ 26 โดยสามารถแก้ไขข้อมูลการ รายงานครั้งนั้นได้โดยการกดที่ปุ่ม 🧉 และสามารถให้ระบบทำสรุปรายงานครั้งนั้นเป็นรูปแบบ PDF โดยกดที่ปุ่ม 😫 ตามรูป

| บันทึกสถ <mark>า</mark> นภ | าาพการเงิน <mark>ทุ</mark> ก 6 เดือน | L. C. C. C. C. C. C. C. C. C. C. C. C. C. |                                     |       |
|----------------------------|--------------------------------------|-------------------------------------------|-------------------------------------|-------|
|                            | คำค้น                                |                                           | ดันหา                               |       |
| สำดับ                      |                                      | ชื่อโครงการ                               | รายงานผลครั้งที/วันที               | บันที |
| 1                          |                                      |                                           | ครั้งที่ 1 วันที่ เม.ย.<br>2568 🗹 😫 | 0     |
| 2                          |                                      |                                           |                                     | 0     |
| 3                          |                                      |                                           |                                     | 0     |
| 4                          |                                      |                                           |                                     | 0     |
| 5                          |                                      |                                           |                                     | 0     |

รูปที่ 26

# เมื่อกดปุ่ม 😫 แล้ว จะได้ไฟล์ประเภท PDF ตามรูปที่ 27

|                                                                                                    | รายงานสถานกาพการเงินทก 6 เดือน                                    |  |
|----------------------------------------------------------------------------------------------------|-------------------------------------------------------------------|--|
| โตรงการบริ                                                                                                    | 2 104 1261 121 191 124 126 12 12 12 12 12 12 12 12 12 12 12 12 12 |  |
| in a first first start start | ระยะเวลาดำเบิบโครงการ                                             |  |
|                                                                                                    | ณ วันที่                                                          |  |
|                                                                                                    |                                                                   |  |
|                                                                                                    | (พาบ:ยะน่าพ)                                                      |  |
| รายรับ :                                                                                                    |                                                                   |  |
| รายได้จากการลงทะ                                                                                                    | ะเบียน                                                            |  |
| <u>รวม</u> รายรับทั้งหมด                                                                                                    |                                                                   |  |
| รายจ่าย :                                                                                                    |                                                                   |  |
| ค่าดอบแทนวิทยาก                                                                                                    | ร จำนวน ด คน ๆ ละ ๒ ชั่วโมง ๆ ละ                                  |  |
| ค่าดอบแหนวิทยาก                                                                                                    | ร จำนวน ด ศน ๆ ละ ด ชิ้วโมง ๆ ละ                                  |  |
| ค่าอาหารว่างและเค                                                                                                    | เรื่องพื้มสำหรับ                                                  |  |
| ต่าเช่าห้อง QS2 ๑๙                                                                                                    | oc/๒ สำหรับจัดกิจกรรม ชั่วโมงละ ๓๖๐ บาท จำนวน ๔ ชั่วโมง 1,440.00  |  |
| ค่าธรรมเนียมบริกา                                                                                                    | รวิชาการของมหาวิทยาลัย ร้อยละ ๑๒ ของผลรวมค่าใช้จ่าย               |  |
| <u>รวม</u> รายจ่ายทั้งหม                                                                                                    | 91                                                                |  |
| คงเหลือ                                                                                                    |                                                                   |  |
|                                                                                                    |                                                                   |  |
|                                                                                                    |                                                                   |  |
|                                                                                                    |                                                                   |  |
| (                                                                                                    | )                                                                 |  |
| หัวหนา                                                                                                    | โครงการ                                                           |  |
|                                                                                                    |                                                                   |  |
| 931760.940                                                                                                    |                                                                   |  |
| na rotny                                                                                                    |                                                                   |  |
| วายรบทยงเมษาสง                                                                                                    | มหารทยาสย                                                         |  |
|                                                                                                    |                                                                   |  |

รูปที่ 27

## 4. การบันทึกรายงานผลโครงการ

สำหรับโครงการที่ดำเนินการเสร็จเรียบร้อยแล้ว จะต้องทำการบันทึกรายงานผลโครงการ สามารถทำได้โดยกดที่เมนู **การบันทึกรายงานผลโครงการ** ทางด้าน ซ้ายมือของหน้าจอ ตามรูปที่ 28

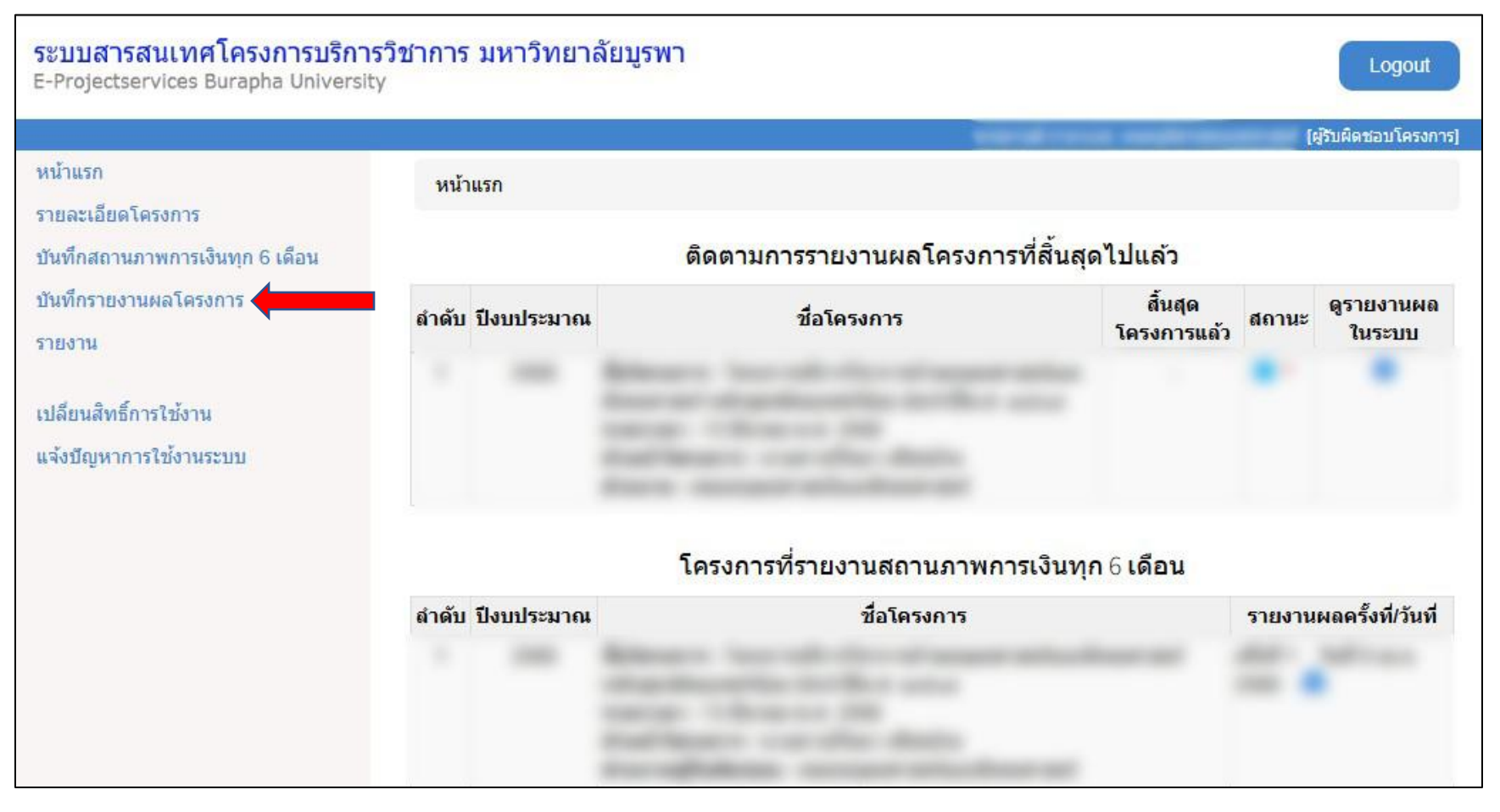

รูปที่ 28

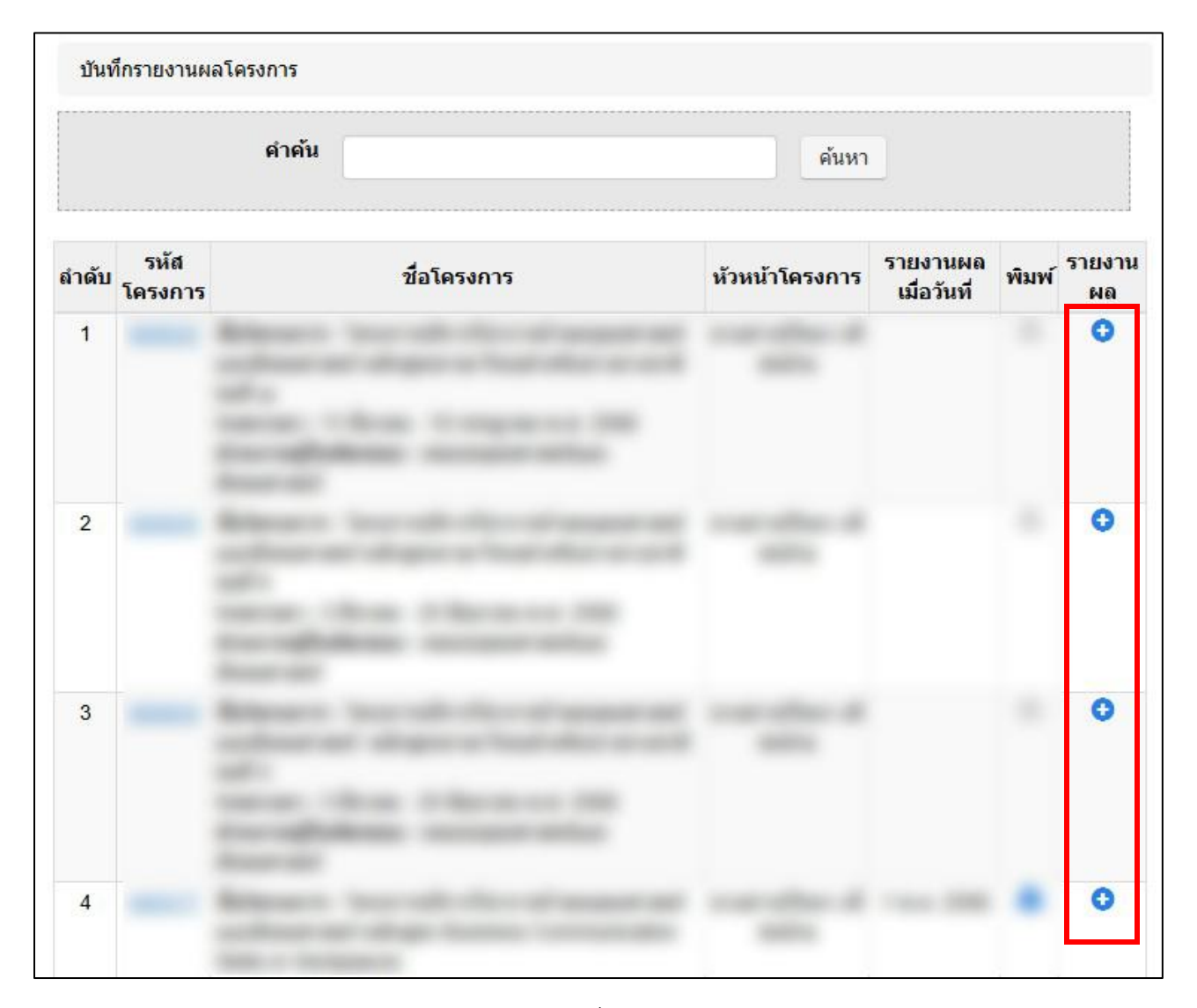

กดเครื่องหมาย + ด้านหลังโครงการ เพื่อเริ่มทำการกรอกข้อมูล ตามรูปที่ 29

รูปที่ 29

ขั้นตอนแรกให้กรอกข้อมูลงบประมาณรายรับ-รายจ่าย โดยกดไปที่เมนู รายรับ-รายจ่าย ที่อยู่ด้านบนของหน้าจอ ตามรูปที่ 30

| บันทึกรายงานผลโค | รงการ / รายงานผลโศ | ารงการ |      |  |
|------------------|--------------------|--------|------|--|
|                  |                    |        |      |  |
|                  |                    |        | ar - |  |

รูปที่ 30

จากนั้นให้กรอกวันที่รายงานผล และรายละเอียดของรายรับ ดังนี้ รายการรายรับ จำนวนเงิน %ที่หักค่าธรรมเนียมบริการวิชาการให้แก่ มหาวิทยาลัยและ คณะ รวมถึงระบุจำนวนเงินด้วย ตามรูปที่ 31 โดยให้กรอกค่าธรรมเนียมในช่องของมหาวิทยาลัย = 7% และในช่องส่วนงาน= 5% (ตามระเบียบมหาวิทยาลัย บูรพาว่าด้วยการบริหารโครงการบริการวิชาการ ปีพ.ศ. ๒๕๖๕)

| วันที่รายงานผล<br>โครงการ *          |                               |                         |             |
|--------------------------------------|-------------------------------|-------------------------|-------------|
| รายรับ                               |                               |                         |             |
| แหล่งเงิน                            |                               |                         |             |
| รายการ                               |                               | <mark>จำนวนเง</mark> ิน | -           |
|                                      |                               |                         | บาท         |
| <u>่หัก</u> ค่าธรรมเนียมบริการวิชากา | ıร <mark>(ไม่เกิน 12%)</mark> |                         |             |
| มหาวิทยาลัย                          | %                             | <mark>จำนวนเงิน</mark>  |             |
|                                      |                               |                         | บาท         |
| ส่วนงาน                              | %                             | จำนวนเงิน               |             |
|                                      |                               |                         | บาท         |
|                                      |                               | ดงเหลือ                 | 0.0         |
|                                      |                               |                         |             |
|                                      |                               |                         | บาท         |
|                                      |                               | รวมรายรับ               | บาท<br>0.00 |

รูปที่ 31

ถัดมาในด้านล่างของหน้า **รายรับ-รายจ่าย** จะเป็นรายละเอียดรายจ่ายทั้งหมดในโครงการ โดยแบ่งออกเป็น 7 หมวดดังนี้ 1. ค่าจ้างชั่วคราว 2. ค่าตอบแทน 3. ค่าใช้สอย 4. ค่าวัสดุ 5. สาธารณูปโภค 6. ครุภัณฑ์ 7. อื่นๆ ให้ทำการกดเพิ่มรายละเอียดรายจ่ายหมวดต่างๆ โดยกดที่ เครื่องหมาย + ด้านหลังหมวดค่าใช้จ่าย ตามรูปที่ 32

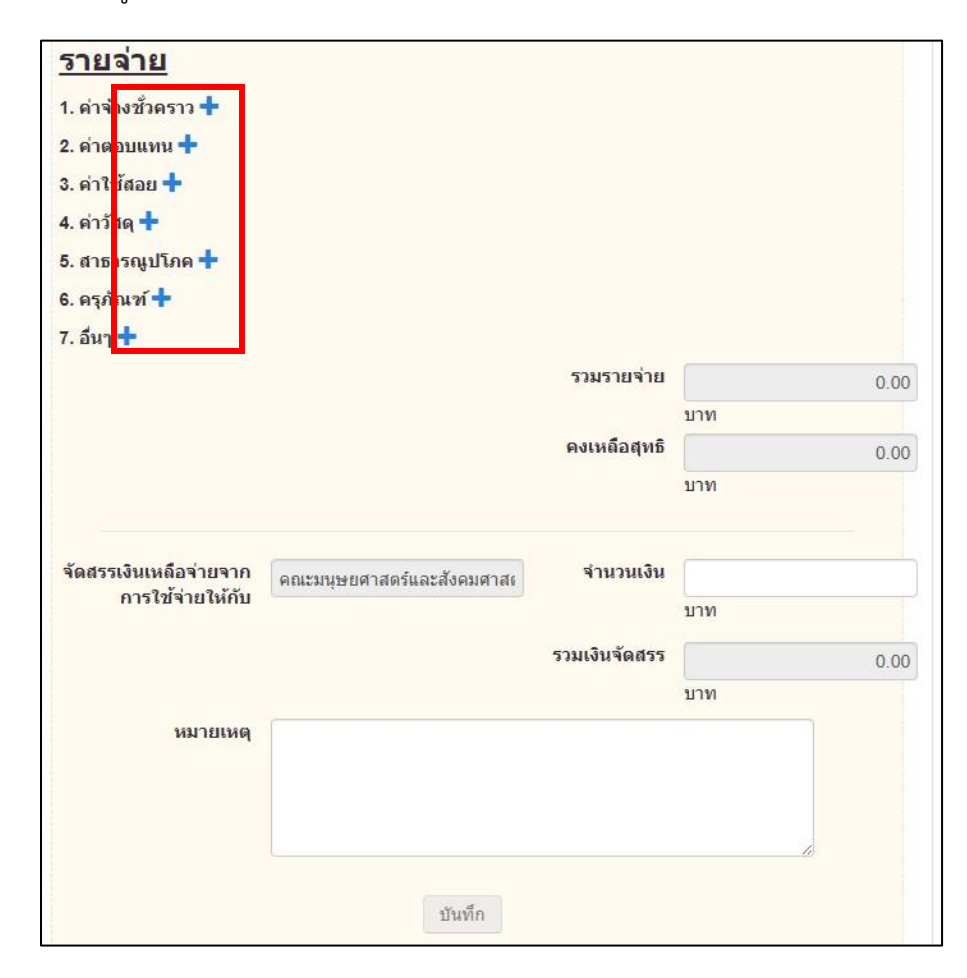

รูปที่ 32

เมื่อกดที่เครื่องหมาย + แล้ว จะมีช่องให้กรอกรายการและจำนวนเงินให้กรอก ตามรูปที่ 33

| รายการ จำนวนเงิน บาท 🗙 | <u>รายจ่าย</u><br>1. ค่าจ้างชั่วคราว <del>†</del> |        |   |           |       |
|------------------------|---------------------------------------------------|--------|---|-----------|-------|
|                        |                                                   | รายการ | ] | จำนวนเงิน | שרע 🗙 |

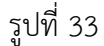

โดยรายการรายจ่าย ในระบบจะมีตัวเลือกให้ แยกตามหมวดรายจ่ายดังนี้

1. ค่าจ้างชั่วคราว

1.1 ค่าจ้างชั่วคราว

2. ค่าตอบแทน

2.1 ค่าตอบแทนกรรมการตรวจรับงาน

2.2 ค่าตอบแทนกรรมการที่ปรึกษาโตรงการ

2.3 ค่าตอบแทนกรรมการบริหารโครงการ

2.4 ค่าตอบแทนการจัดทำต้นฉบับเอกสารเผยแพร่ (คู่มือการประเมินดัชนีคุณภาพมหาสมุทร)

2.5 ค่าตอบแทนการวิเคราะห์ข้อมูล

2.6 ค่าตอบแทนการออกข้อสอบ

2.7 ค่าตอบแทนคณะผู้วิจัย

2.8 ค่าตอบแทนดำเนินการสอบ

2.9 ค่าตอบแทนนักข่าว

2.10 ค่าตอบแทนนักพัฒนาโปรแกรม

2.11 ค่าตอบแทนนิสิต

2.12 ค่าตอบแทนนิสิตช่วยงาน

2.13 ค่าตอบแทนนิสิตและเจ้าหน้าที่ช่วยงาน

2.14 ค่าตอบแทนประธานกล่าวเปิด/ปิดโตรงการ

2.15 ค่าตอบแทนประธานมอบใบประกาศ

2.16 ค่าตอบแทนผู้ช่วยวิทยากรบรรยาย/ฝึกปฏิบัติ

2.17 ค่าตอบแทนผู้ช่วยสอน

2.18 ค่าตอบแทนผู้ช่วยหัวหน้าโครงการ

2.19 ค่าตอบแทนผู้ตรวจข้อสอบวัดระดับ

2.20 ค่าตอบแทนผู้บริหาร

2.21 ค่าตอบแทนผู้สอน

2.22 ค่าตอบแทนผู้อ่านบทความวิจัย

2.23 ค่าตอบแทนผู้อ่านผลงานวิชาการ

2.24 ค่าตอบแทนผู้เชี่ยวชาญประจำโครงการ

2.25 ค่าตอบแทนผู้แปลเอกสาร

2.26 ค่าตอบแทนพนักงานขับรถยนต์

2.27 ค่าตอบแทนรองหัวหน้าโครงการ

2.28 ค่าตอบแทนลูกจ้างโครงการ

2.29 ค่าตอบแทนวิทยากรบรรยาย/ฝึกปฏิบัติ

2.30 ค่าตอบแทนหัวหน้าโครงการ

2,31 ค่าตอบแทนอื่น

2.32 ค่าตอบแทนเจ้าหน้าที่

2.33 ค่าตอบแทนเจ้าหน้าที่จัดสอบข้อเขียน

2.34 ค่าตอบแทนเจ้าหน้าที่บัญชี

2.35 ค่าตอบแทนเจ้าหน้าที่ปฏิบัติงานนอกเวลาทำการ

2.36 ค่าตอบแทนแม่บ้าน

2.37 ค่าตอบแทนและค่าพาหนะวิทยากร

2.38 ค่าเช่าบ้าน

2.39 ค่าเบี้ยประชุม

3. ค่าใช้สอย

3.1 ค่าของที่ระลึก

3.2 ค่าจัดทำเอกสารการเงิน

3.3 ค่าจัดทำเอกสารประกอบการประชุม

3.4 ค่าจ้างจัดทำแผนที่ภาษี

3.5 ค่าจ้างติดตั้งระบบประชุมสื่อสารอิเล็คโทรนิกส์ออนไลน์ รวมอุปกรณ์

3.6 ค่าจ้างสำรวจภาคสนาม

3.7 ค่าจ้างสืบค้นข้อมูล

3.8 ค่าจ้างเหมาบริการ

3.9 ค่าจ้างเหมารถ/เรือ

3.10 ค่าจ้างเหมาวิเคราะห์ข้อมูล

### 3.11 ค่าที่พัก

3.12 ค่าที่พักเพื่องานราชการภายในประเทศ

3.13 ค่าที่พักในการเดินทางไปปฏิบัติงานต่างประเทศ

3.14 ค่าธรรมเนียมการสมัครสอบ

3.15 ค่าธรรมเนียมผ่านทาง

3.16 ค่าธรรมเนียมโอนเงินผ่านธนาคาร

3.17 ค่าประกันสังคม

3.18 ค่าประชาสัมพันธ์

3.19 ค่าพาหนะเดินทาง

3.20 ค่าพาหนะเดินทางไปฏิบัติงานต่างประเทศ

3.21 ค่ารับรองหลักสูตร

3.22 ค่าสรุปผลการประชุมและจัดทำรายงาน

3.23 ค่าอาหารและเครื่องดื่ม

3.24 ค่าเช่าทรัพย์สิน

3.25 ค่าเช่าสถานที่

## 3.26 ค่าเบี้ยประกัน

3.27 ค่าเบี้ยเลี้ยงเดินทางเพื่องานราชการภายในประเทศ
 3.28 ค่าเบี้ยเลี้ยงในการเดินทางไปปฏิบัติงานต่างประเทศ
 3.29 ค่าเลี้ยงรับรอง

3.30 ค่าใช้จ่ายด้านการฝึกอบรม

3.31 ค่าใช้จ่ายอื่นในการเดินทางไปปฏิบัติงานต่างประเทศ

3.32 ค่าใช้จ่ายเดินทางอื่นเพื่องานราชการภายในประเทศ

3.33 ค่าใช้จ่ายในการจัดประชุมและส้มนา

3.34 ค่าใช้จ่ายในการเดินทางทัศนศึกษาดูงาน

3.35 ค่าใช้สอยอื่นๆ

#### 4. ค่าวัสดุ

4.1 ค่าครุภัณฑ์มูลค่าต่ำกว่าเกณฑ์

4.2 ค่าจัดทำรูปเล่มรายงาน

4.3 ค่าน้ำมันรถ

4.4 ค่าวัสดุ

## 4.5 ค่าวัสดุอื่นๆ

#### 4.6 ค่าวุฒิบัตร

4.7 ค่าอุปกรณ์คอมพิวเตอร์

4.8 ค่าอุปกรณ์ประกอบการอบรม

4.9 ค่าเอกสารประกอบการอบรม

#### 5. สาธารณูปโภค

5.1 ค่าน้ำประปา

5.2 ค่าโทรศัพท์

5.3 ค่าไปรษณีย์

5.4 ค่าไฟฟ้า

## 6. ครุภัณฑ์

6.1 ครุภัณฑ์

6.2 ค่าเครื่องวัดระยะเลเซอร์

6.3 ส่วนปรับปรุงสินทรัพย์

7. อื่นๆ

### 7.1 ค่างานบันทึกข้อมูลทะเบียนทรัพย์สิน

7.2 ค่าจัดทำภาพถ่าย

7.3 ค่าจัดทำแผนที่แม่บท

7.4 ค่าจัดหาระวางที่ดินสารบบที่ดินพร้อมจัดทำระวาง

7.5 ค่าปรับ

7.6 ค่าใช้จ่ายอื่นๆ

7.7 ค่าใช้จ่ายเงินอุดหนุนทุนวิจัย

7.8 ค่าใช้จ่ายในการวิจัย

เมื่อกรอกรายการเสร็จแล้ว ให้กรอกจำนวนเงินจัดสรรเงินเหลือจ่ายจากการใช้จ่ายให้กับส่วนงาน ตามรูปที่ 34 โดยจำนวนเงินจะต้องกรอกได้ไม่เกิน จำนวนเงินคงเหลือสุทธิของโครงการ เมื่อกรอกข้อมูลทั้งหมดเสร็จเรียบร้อย ให้กดปุ่ม **บันทึก** 

| เ้ดสรรเงินเหลือจ่ายจากการใช้<br>จ่ายให้กับ | คณะมนุษยศาสตร์และสังคมศาสตร์ | จำนวนเงิน     | บาท | 0.00 |
|--------------------------------------------|------------------------------|---------------|-----|------|
|                                            |                              | รวมเงินจัดสรร |     | 0.00 |
|                                            |                              |               | บาท |      |
| หมายเหตุ                                   |                              |               |     |      |
|                                            |                              |               |     |      |
|                                            |                              |               |     |      |
|                                            |                              |               |     | l.   |
|                                            |                              |               |     |      |
|                                            | บันทึก                       |               |     |      |

รูปที่ 34

ขั้นตอนต่อมาให้กรอกรายละเอียดผลการประเมินโครงการ โดยกดที่แถบเมนู **ผลการประเมิน** ตามรูปที่ 35 โดยมีช่องที่ต้องกรอกข้อมูลดังนี้ 1. ผลการดำเนินงานโครงการ (โดยสรุป)

- 2. ประโยชน์ที่ได้รับจากการจัดโครงการเกิดการพัฒนา ต่อ นิสิต อาจารย์ คณะกรรมการดำเนินโครงการ ส่วนงาน มหาวิทยาลัย ชุมชน สังคม
- การจัดโครงการบริการวิชาการแบบบูรณาการพันธกิจในด้านใดบ้าง ดังนี้ พันธกิจการเรียนการสอน พันธกิจการวิจัย พันธกิจความรับผิดชอบต่อสังคม กิจกรรมพัฒนานิสิต การบูรณาการด้านอื่น ๆ

\*หากข้อใดไม่มีข้อมูลหรือไม่เกี่ยวข้องกับโครงการ ให้ใส่เครื่องหมาย -

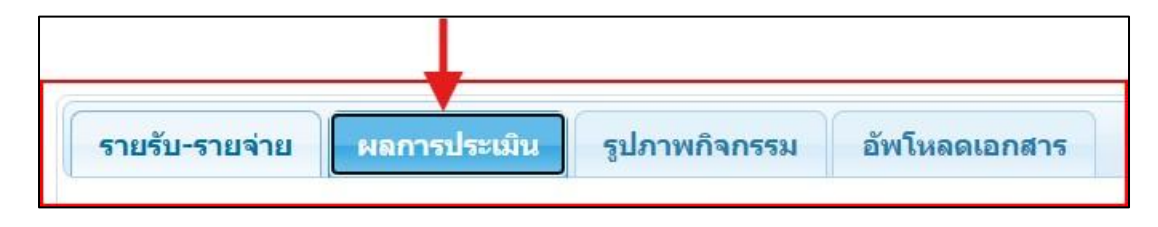

รูปที่ 35

จากนั้นกรอกข้อมูล ผลสำเร็จของโครงการตามตัวชี้วัดในแต่ละข้อ โดยติ๊กที่ด้านท้ายของตัวชี้วัดด้วยว่า บรรลุหรือไม่บรรลุตามเป้าหมายที่ได้ตั้งไว้ เมื่อกรอก ข้อมูลทั้งหมดเสร็จแล้ว ให้กดปุ่ม **บันทึก** ตามรูปที่ 36

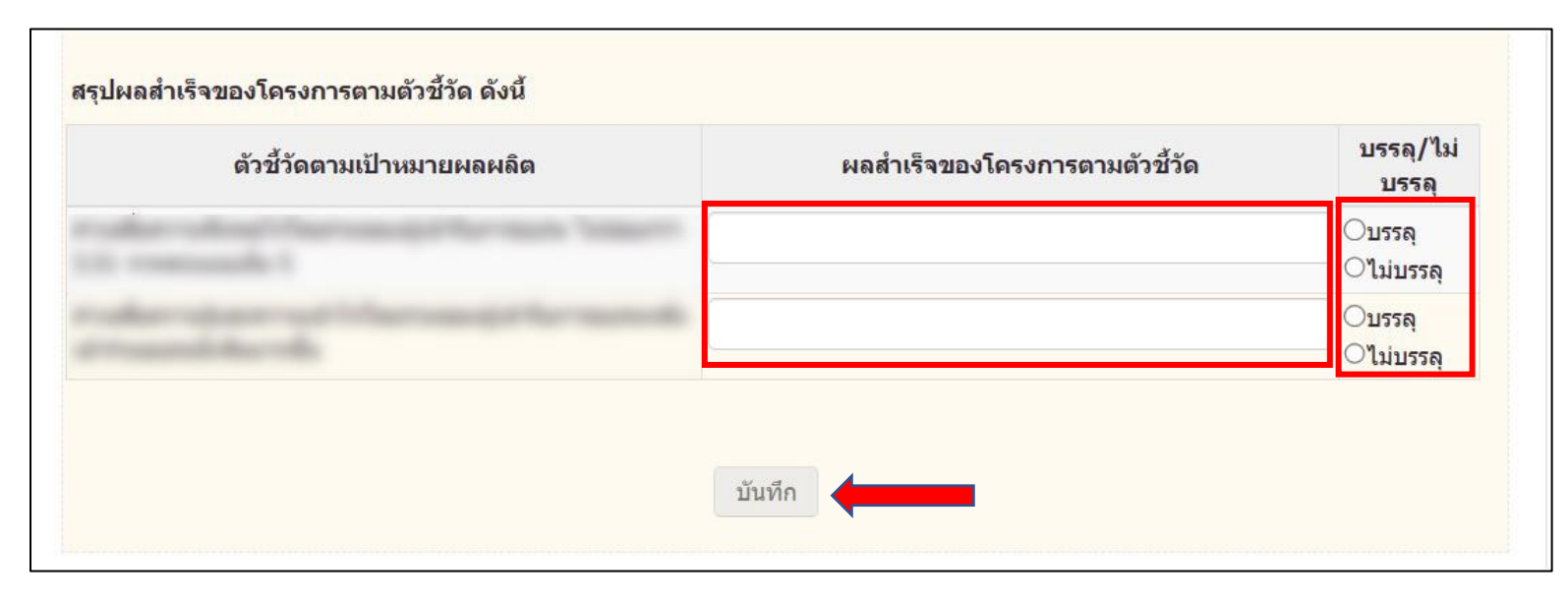

รูปที่ 36

ขั้นตอนต่อมาให้อัปโหลดรูปภาพกิจกรรมภายในโครงการ โดยกดที่แถบเมนู **รูปภาพกิจกรรม** ให้กรอกข้อมูล คำบรรยายภาพ จากนั้นให้กดที่ปุ่ม **เลือกไฟล์** เพื่อเลือกไฟล์ที่จะอัปโหลด โดยประเภทไฟล์ที่สามารถอัปโหลดได้แก่ ไฟล์นามสกุล .JPG .JPEG .PNG ได้ครั้งละ 1 ไฟล์และมีขนาดไม่เกิน 500 KB จากนั้นกด ที่ปุ่ม **อัพโหลด** ตามรูปที่ 37

| ายรับ-รายจ่าย | ผลการประเมิน                  | รูปภาพกิจกรรม                                                                                     | อัพโหลดเอกสาร                             |  |  |  |
|---------------|-------------------------------|---------------------------------------------------------------------------------------------------|-------------------------------------------|--|--|--|
|               | ปีงบประมาณ                    |                                                                                                   |                                           |  |  |  |
|               | รหัสโครงการ                   |                                                                                                   |                                           |  |  |  |
|               | ชื่อโดรงการ                   | 5 Tenuer nakte etter er set annanser mottageliken et sen i set syner av Hanset etter av annet syn |                                           |  |  |  |
|               | <mark>ผู้รับผิดช</mark> อบ    |                                                                                                   |                                           |  |  |  |
| ส่วนง         | ทนผู้รับผ <mark>ืด</mark> ชอบ |                                                                                                   |                                           |  |  |  |
| ระยะ          | ้เวล <mark>า</mark> ดำเนินการ |                                                                                                   |                                           |  |  |  |
| คำบ           | ไฟล์รูปภาพ *                  | <b>เลือกไฟล์</b> ไม่ได้เลือกไ<br>มาดไม่เกิน 500 KB (นามสกุ                                        | ฟ <b>ล์ใด</b><br>ลไฟล์ .jpg, .jpeg, .png) |  |  |  |
|               |                               | อัพโหลด                                                                                           | -                                         |  |  |  |

รูปที่ 37

เมื่อทำการอัปโหลดสำเร็จแล้ว จะมีรายละเอียดของไฟล์อยู่ที่ด้านล่างของหน้าจอ ถ้าหากต้องการลบไฟล์สามารถทำได้โดยการกดที่เครื่องหมายรูป 🏛 ด้านหลัง ไฟล์นั้น ตามรูปที่ 38

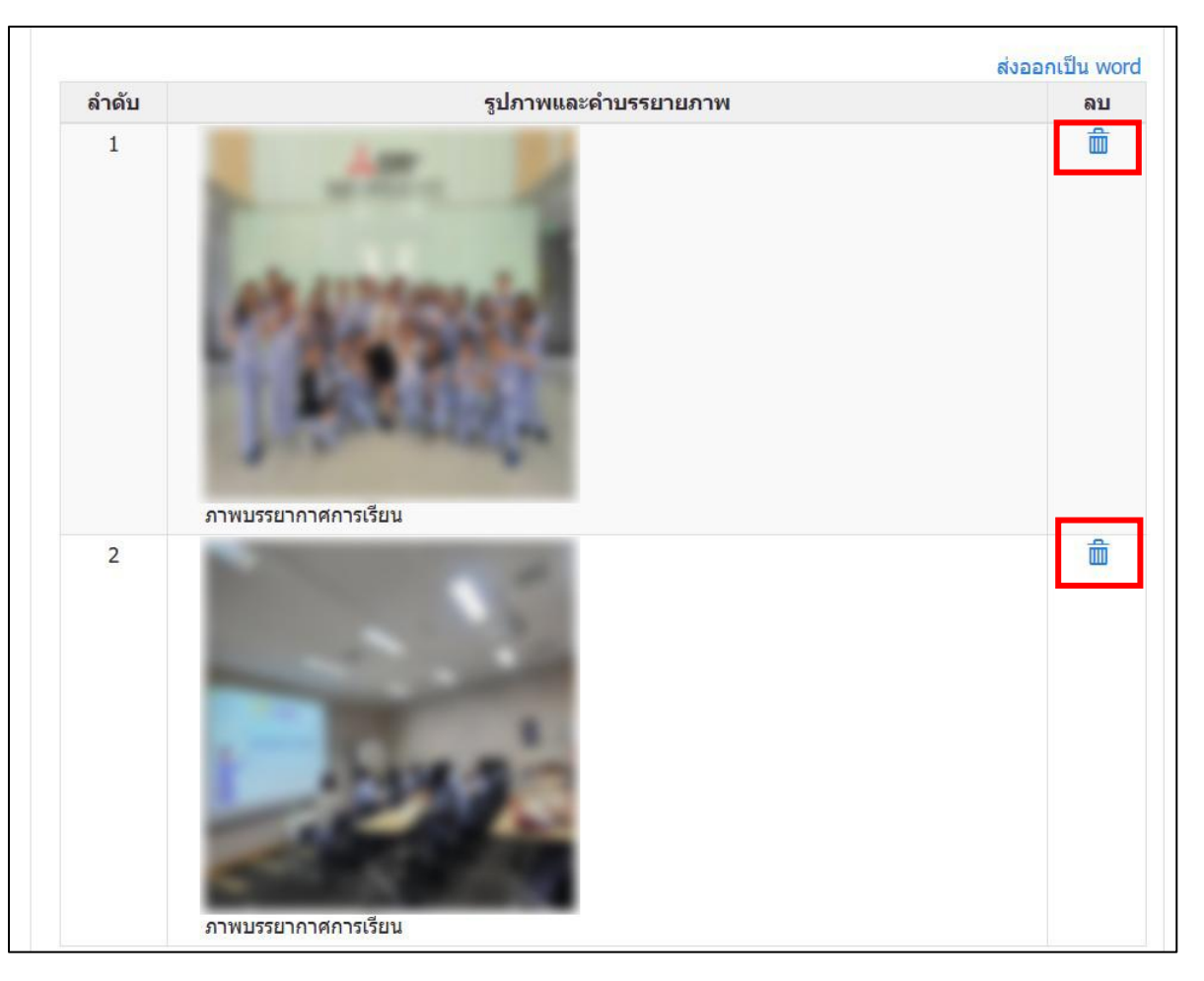

รูปที่ 38

ขั้นตอนต่อมาให้อัปโหลดไฟล์ขออนุมัติปิดโครงการ โดยกดที่แถบเมนู **อัพโหลดเอกสาร** ตามรูปที่ 39

| รายรับ-รายจ่าย | ผลการประเมิน | รูปภาพกิจกรรม | อัพโหลดเอกสาร |  |
|----------------|--------------|---------------|---------------|--|

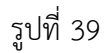

ให้กรอกข้อมูล ชื่อเอกสาร เป็นอันดับแรก จากนั้นให้กดที่ปุ่ม Choose File เพื่อเลือกไฟล์ที่จะอัปโหลด โดยประเภทไฟล์ที่สามารถอัปโหลดได้แก่ ไฟล์ นามสกุล .pdf ได้ครั้งละ 1 ไฟล์และมีขนาดไม่เกิน 20 MB จากนั้นกดที่ปุ่ม **อัพโหลด** ตามรูปที่ 40 เมื่อทำการอัปโหลดสำเร็จแล้ว จะมีรายละเอียดของไฟล์อยู่ ที่ด้านล่างของหน้าจอ ถ้าหากต้องการลบไฟล์สามารถทำได้โดยการกดที่เครื่องหมาย 📠 ด้านหลังไฟล์นั้น

| รายรับ-รายจ่าย ผ                                      | ลการปร                                        | ะเมิน รูปภาพกิจกรรม                                           | อัพโหลดเอกสาร  | 5                     |
|-------------------------------------------------------|-----------------------------------------------|---------------------------------------------------------------|----------------|-----------------------|
| ปังบประ                                               | ะมาณ                                          |                                                               |                |                       |
| รหัสโคร                                               | งการ                                          |                                                               |                |                       |
| ชื่อโคร                                               | รงการ                                         |                                                               | description of |                       |
| ผู้รับผืด                                             | ดชอบ                                          | control restored                                              |                |                       |
| ส่วนงานผู้รับผิเ                                      | ดชอบ                                          | the plan state and                                            |                |                       |
| ระยะเวลาดำเน <mark>ิ</mark>                           | นการ                                          |                                                               |                |                       |
| ขยายระยะเวลาถึ                                        | งวันที่                                       |                                                               |                |                       |
| ชื่อเอกส <sup>.</sup><br>อัพโหลดไฟล์เอกส <sup>.</sup> | וז * [<br>ייייייייייייייייייייייייייייייייייי | <b>เลือกไฟล์</b><br>นบไฟล์นามสกุล pdf ไม่เกิน 20 !<br>อัพโหลด | мв             |                       |
|                                                       |                                               |                                                               |                | ~ HA ~                |
| ลำ                                                    | ดับ                                           | <mark>เอกสา</mark> ร                                          | อัพโหลดเมื่อ   | ผูแกไขขอมูล<br>ล่าสุด |

รูปที่ 40